# Jak postupovat při získaní ETA

## A. Používání aplikace "UK ETA"

Informace o používání aplikace k podání žádosti o elektronické cestovní povolení (ETA) pro cestu do Spojeného království.

Než požádáte o ETA pomocí aplikace "UK ETA", budete potřebovat:

- cestovní pas, se kterým budete cestovat ne fotokopii nebo digitální pas!
- e-mailovou adresu
- kreditní kartu nebo debetní kartu nebo Apple Pay nebo Google Pay

Tato aplikace je k dispozici pouze v angličtině.

#### Uživatelé iPhonu

UK ETA je k dispozici pro iPhone 7 a novější modely.

Budete potřebovat:

- iPhone 7, 7 Plus nebo novější
- iOS 15 nebo novější nainstalovanou verzi softwaru najdete v Nastavení > Obecné, poté v O aplikaci
- alespoň 179 MB úložného prostoru pro instalaci aplikace
- připojení k 3G, 4G, 5G nebo WiFi

Stáhněte si aplikaci z obchodu App Store UK ETA on the App Store (apple.com)

#### Uživatelé Androidu

Budete potřebovat:

- Android 8.0 a vyšší najdete v nastavení
- alespoň 165 MB úložného prostoru pro instalaci aplikace
- připojení k 3G, 4G, 5G nebo WiFi
- NFC (Near-Field Communication), aby aplikace mohla naskenovat váš pas. NFC nastavíte: Nastavení/Připojení/NFC zapnout. Pokud můžete pomocí telefonu platit bezkontaktně, znamená to, že máte NFC zapnuté a můžete aplikaci používat.

Stáhněte si aplikaci z obchodu Google Play UK ETA – Aplikace na Google Play

Bez ohledu na to, jaký telefon používáte, aplikace bude potřebovat přístup k fotoaparátu. Pokud aplikace nepožaduje přístup, povolte ji v nastavení fotoaparátu.

## Žádost za někoho jiného

Pomocí aplikace můžete požádat o ETA i pro někoho jiného, pokud je v době podání žádosti ve vaší blízkosti – budete jej/ji muset vyfotit a naskenovat jeho/její obličej.

Není možné podat žádost a platit za více osob současně.

Aktualizováno dne 31.03.2025

## 1. Spusťte aplikaci UK ETA

Po spuštění aplikace budete vyzvání k zadání e-mailu, na který Vám přijde ověřovací kód a následně budete moci pokračovat v aplikaci.

## 2. Vyfoťte svůj pas

Je nutné vyfotit pas, který budete používat při cestě do Spojeného království. Musí se jednat o originál pasu, nikoli o fotokopii nebo digitální pas.

Pomocí aplikace vyfoťte stránku pasu s fotografií. Uvnitř rámečku musí být celá stránka, včetně 2 řádků čísel a písmen ve spodní části stránky. Ujistěte se, že fotoaparát telefonu je zaměřen na text na stránce.

V případě, že stránka nebude načtena, aplikace vás bude informovat o chybné poloze telefonu. Tyto výzvy se zobrazí v textovém poli v horní části obrazovky.

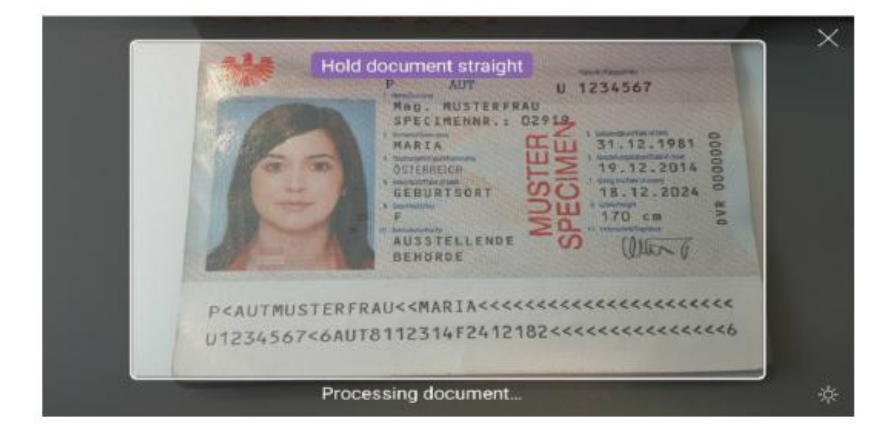

Nezapomeňte do obrázku zahrnout celou stránku fotografie.

Pokud máte problémy, zkuste vyfotit svůj pas na délku paže.

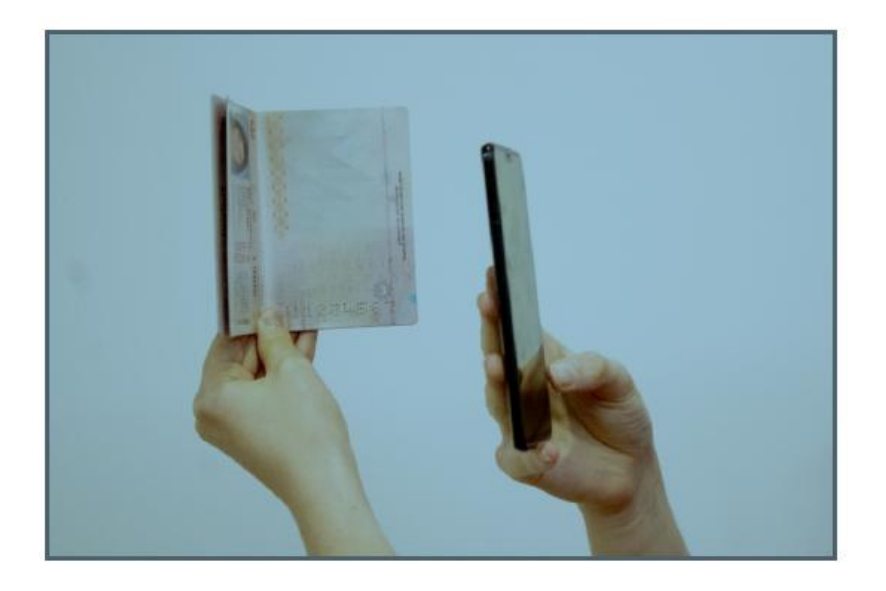

Aktualizováno dne 31.03.2025

## 3. Naskenujte svůj pas

Pokud má váš pas tento symbol na obálce, lze jej naskenovat pomocí aplikace.

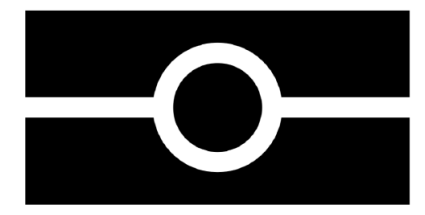

Odstraňte z pasu a telefonu všechna pouzdra nebo obaly.

Položte telefon zadní částí na přední stranu svého pasu.

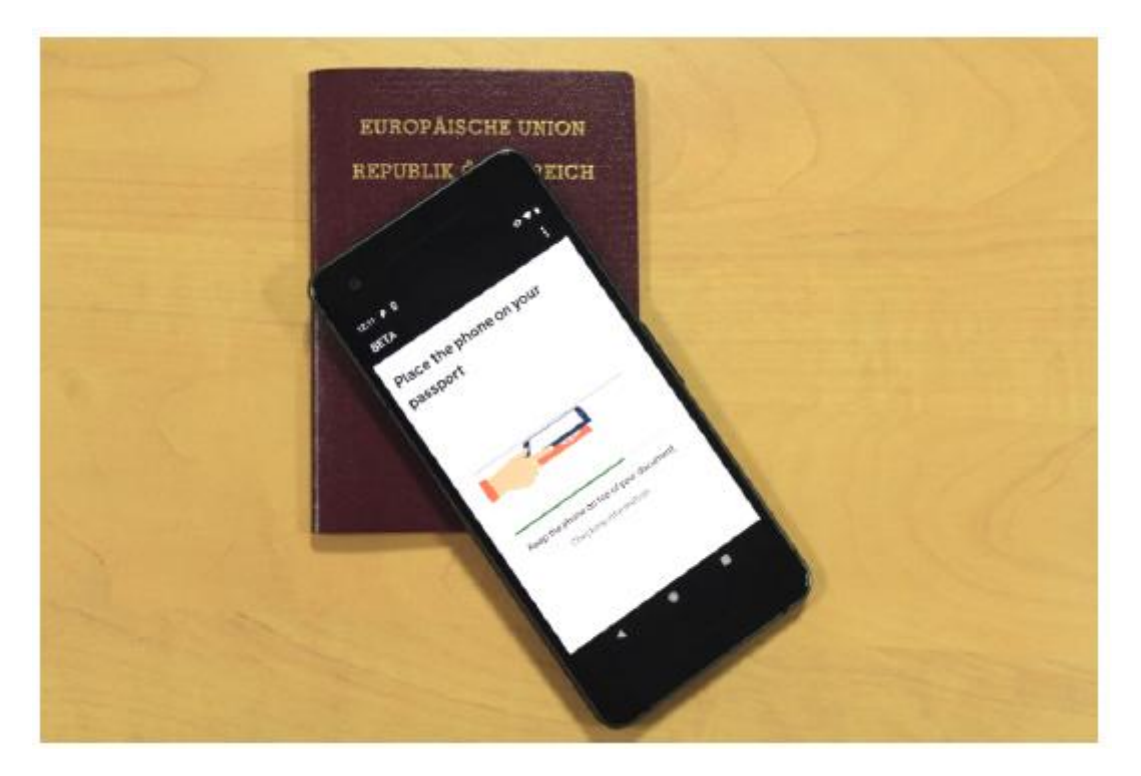

Pokud je hlasitost vašeho telefonu zvýšená a bude-li váš pas rozpoznán, uslyšíte pípnutí.

Pokud aplikace nerozpozná váš pas, pohybujte telefonem po pasu.

#### Pokud váš pas symbol nemá nebo jej aplikace nemůže přečíst.

Aplikace přečte údaje o vašem pasu z fotografie vašeho pasu.

Tyto údaje pečlivě zkontrolujte. Pokud se neshodují s tím, co je uvedeno ve vašem pasu, vaše žádost bude odložena nebo zamítnuta.

## 4. Oskenujte svůj obličej

Držte fotoaparát telefonu před obličejem, dokud se skenování nedokončí.

Pokud se ucházíte o ETA pro někoho jiného, musíte naskenovat jeho obličej.

Pokud je vám 9 let nebo méně, nebudete o skenování obličeje požádáni.

## 5. Vyfoťte se

#### Musíte:

- stůjte při rovnoměrném osvětlení, před světlým a jednoduchým pozadím (bez oken, nábytku, obrazů, květin atd.)
- držte hlavu rovně a dívejte se přímo do kamery
- mějte neutrální výraz a ujistěte se, že máte otevřené oči, sundejte si brýle
- foťte svou hlavu včetně ramen (můžete natáhnout ruce nebo někoho požádat, aby vás vyfotil)

#### Nesmíte:

- mít pokrývku hlavy (pokud to není z náboženských nebo zdravotních důvodů)
- mít za sebou nějaké stíny, objekty nebo lidi

Pokud nejste s fotografií spokojeni, můžete ji před odesláním pořídit znovu.

## 6. Dokončete svou žádost

Budete muset odpovědět na otázky týkající se:

- adresa trvalého bydliště
- práce
- kriminální minulost
- další národnost, pokud nějakou máte

Pokud je vám méně než 18 let, budete požádání o poskytnutí kontaktních údajů na zákonného zástupce.

## 7. Zaplaťte v aplikaci

Vyberte platební metodu a zemi. Pokud zvolíte Czechia, budete platit v EUR - cca **12,60 EUR.** Pokud zvolíte United Kingdom, budete platit **10,- GBP. Od 9. dubna 2025 již 16,-GBP nebo cca 20,20 EUR.** 

Následně na zadaný e-mail obdržíte potvrzovací oznámením o odeslání žádosti.

## Kdy obdržíte ETA

Jakmile bude učiněno rozhodnutí o vaší žádosti, obdržíte e-mail.

Rozhodnutí obvykle dostanete do 3 pracovních dnů. Může se stát, že rozhodnutí obdržíte o několik dnů později.

Po dokončení žádosti můžete aplikaci odstranit.

**Pokud potřebujete pomoc s používáním aplikace** můžete se dotazovat na <u>Electronic</u> <u>Travel Authorisation (ETA) Webchat (homeoffice.gov.uk)</u>

## Video návod: How to Apply For a UK Electronic Travel Authorisation (ETA)

## B. On -line žádost prostřednictvím webové stránky

Pokud máte problémy s používáním aplikace, můžete požádat o ETA online na tomto odkazu:

Jak podat žádost - Žádost o ETA pro příjezd do Spojeného království - GOV.UK

Dále postupujte dle pokynů na webové stránce.

- 1. Klikněte na "Continue" / "Pokračovat"
- 2. Zadejte svou emailovou adresu a ověřovací kód.
- 3. Nahrajte fotografii stránky pasu s vaší fotografií a osobními informacemi.
- 4. Nahrajte nebo pořiďte fotografii vašeho obličeje včetně ramen.
- 5. Odpovězte na otázky a uveďte emailovou adresu pro zaslání rozhodnutí.
- 6. Platba: Vyberte platební metodu a zaplaťte poplatek 10 GBP nebo cca 12,60 EUR

Po odeslání obdržíte potvrzení na email.

ETA bude mít platnost 2 roky počínaje dnem kladného rozhodnutí, a toto povolení bude digitálně propojené s vaším cestovním pasem, který jste uvedli v žádosti. **Vstup do Velké Británie vám bude umožněn pouze s tímto pasem.** 

Zpracováno dle oficiálních stránek www.gov.uk

CK Arundel, s.r.o.